## **Changing Your Availability**

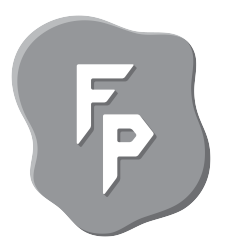

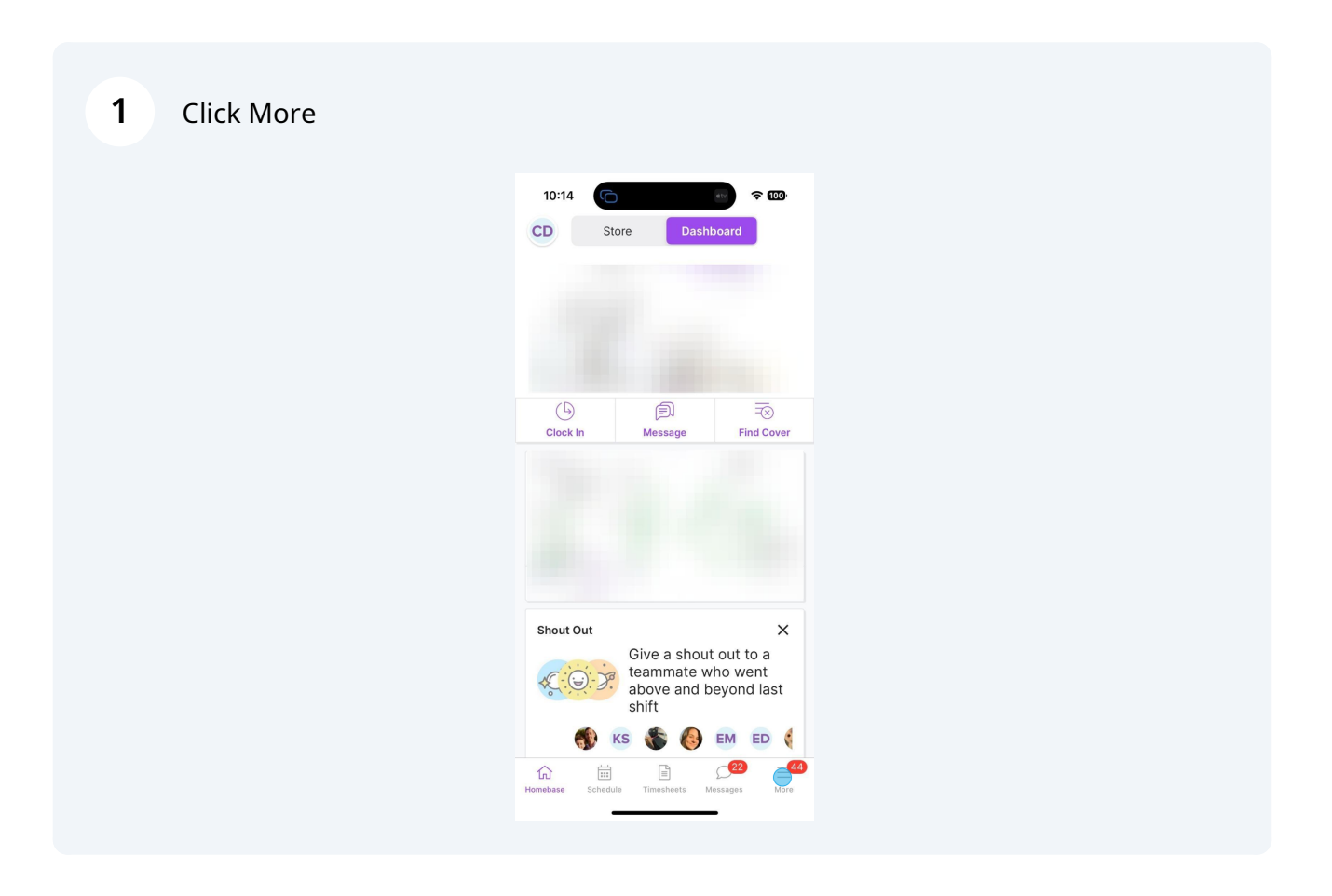

## 2 Click requests

| 10        | 0:14 r 🕤                                                       |  |  |
|-----------|----------------------------------------------------------------|--|--|
| CD        | More Version 4.40 (2865)                                       |  |  |
| 0         | Profile >                                                      |  |  |
| $\oslash$ | Earnings >                                                     |  |  |
| €ø        | Requests 44<br>Time Off, Trade, Cover, Availability            |  |  |
| දිදු      | Team >                                                         |  |  |
|           | Manager Log >                                                  |  |  |
| ¢۱¢       | Settings<br>Calendar Sync, Notifications & Alerts,<br>Sign Out |  |  |
| Ĥ         | Refer & Earn \$100                                             |  |  |
| ?         | Support >                                                      |  |  |
|           |                                                                |  |  |
| Homeb     | ase Schedule Timesheets Messages More                          |  |  |

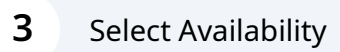

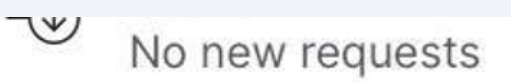

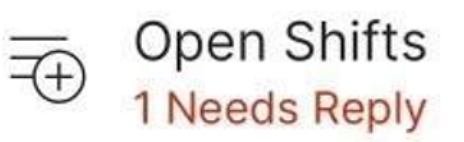

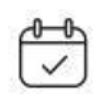

Availability No new requests

| 4 | Select request new availa | oility                                                                                                    |       |
|---|---------------------------|----------------------------------------------------------------------------------------------------|-------|
|   |                           | 10:14 The second second | ÷۵۵   |
|   |                           | DESIRED HOURS PER WEEK                                                                                                    |       |
|   |                           | Hours Per Week                                                                                                    | 30    |
|   |                           | YOUR REQUESTS                                                                                                    |       |
|   |                           | Current App<br>Started on 10/25/2021                                                                                                    | roved |
|   |                           |                                                                                                    |       |
|   |                           |                                                                                                    |       |
|   |                           |                                                                                                    |       |
|   |                           |                                                                                                    |       |
|   |                           |                                                                                                    |       |
|   |                           |                                                                                                    |       |
|   |                           |                                                                                                    |       |
|   |                           |                                                                                                    |       |
|   |                           | Request New Availability                                                                                                    | у     |
|   |                           |                                                                                                    |       |

**5** Select "My Availability takes effect on"

| 10:14                            | ev 🗢 🚥                          |  |  |
|----------------------------------|---------------------------------|--|--|
| < Request New Availability       |                                 |  |  |
| My availability takes effect on: | Sa <mark>tur</mark> day, May 11 |  |  |
| DAYS AND TIMES                   |                                 |  |  |
| Monday                           | $(\neq)$                        |  |  |
| Tuesday                          | $(\pm)$                         |  |  |
| Wednesday                        | $(\neq)$                        |  |  |
| Thursday                         | $(\neq)$                        |  |  |
| Friday                           | $(\neq)$                        |  |  |
| Saturday                         | $(\neq)$                        |  |  |
| Sunday                           | $\oplus$                        |  |  |
| ADD NOTE                         |                                 |  |  |
| Cancel                           | Submit                          |  |  |

Select the first day you are not in school

| 10:15          | Ō                                       |                                 | átv -                                                       | ≈ 100 <sup>.</sup> |
|----------------|-----------------------------------------|---------------------------------|-------------------------------------------------------------|--------------------|
| < Re           | equest Ne                               | w Avai                          | labilit                                                     | У                  |
| My availabi    | lity takes effe                         | ect on:                         |                                                             |                    |
| DAYS AND T     |                                         |                                 |                                                             |                    |
| Monday         |                                         |                                 |                                                             |                    |
| Tuesday        |                                         |                                 |                                                             |                    |
| Wednesday      | ,                                       |                                 |                                                             |                    |
| Thursday       |                                         |                                 |                                                             |                    |
| Friday         |                                         |                                 |                                                             |                    |
| Saturday       |                                         |                                 |                                                             |                    |
| Cancel         |                                         |                                 |                                                             | Done               |
| Ap<br>Ma<br>Ju | arch<br>bril<br>y<br>ne<br>lly<br>agust | 9<br>10<br>11<br>12<br>13<br>14 | 2021<br>2022<br>2023<br><b>2024</b><br>2025<br>2026<br>2026 | 3<br>1<br>5        |
|                |                                         |                                 |                                                             |                    |

## Select a day to enter availability

| 10:14                            | er 🗢 🚥           |  |  |
|----------------------------------|------------------|--|--|
| < Request New Availability       |                  |  |  |
| My availability takes effect on: | Saturday, May 11 |  |  |
| DAYS AND TIMES                   |                  |  |  |
| Monday                           | <b>e</b>         |  |  |
| Tuesday                          | $(\pm)$          |  |  |
| Wednesday                        | $(\neq)$         |  |  |
| Thursday                         | $(\pm)$          |  |  |
| Friday                           | $(\pm)$          |  |  |
| Saturday                         | $(\neq)$         |  |  |
| Sunday                           | $(\pm)$          |  |  |
| ADD NOTE                         |                  |  |  |
| Cancel                           | Submit           |  |  |

8 Select preferred or unavailable as needed and enter your time

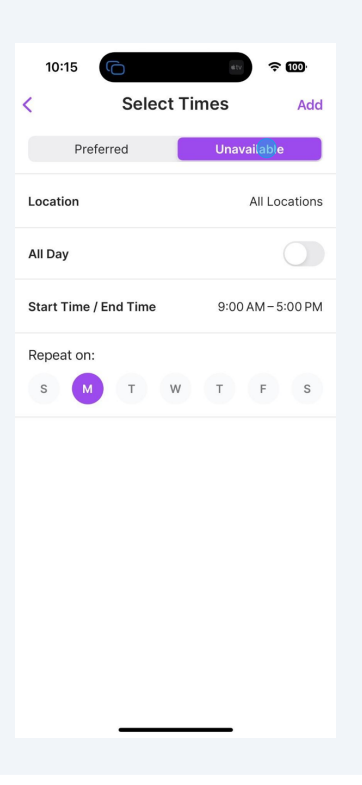

9 Select "Add Note"

| 10:15                            | ev ≈ 100•        |  |  |
|----------------------------------|------------------|--|--|
| < Request New Availability       |                  |  |  |
| My availability takes effect on: | Saturday, May 11 |  |  |
| DAYS AND TIMES                   |                  |  |  |
| Monday                           | $(\neq)$         |  |  |
| Tuesday                          | (+)              |  |  |
| Wednesday                        | (+)              |  |  |
| Thursday                         | $(\pm)$          |  |  |
| Friday                           | $(\pm)$          |  |  |
| Saturday                         | ( + )            |  |  |
| Sunday                           | $(\pm)$          |  |  |
|                                  |                  |  |  |
| Cancel                           | Submit           |  |  |

**10** Enter a reason for any time you have marked yourself as unavailable.

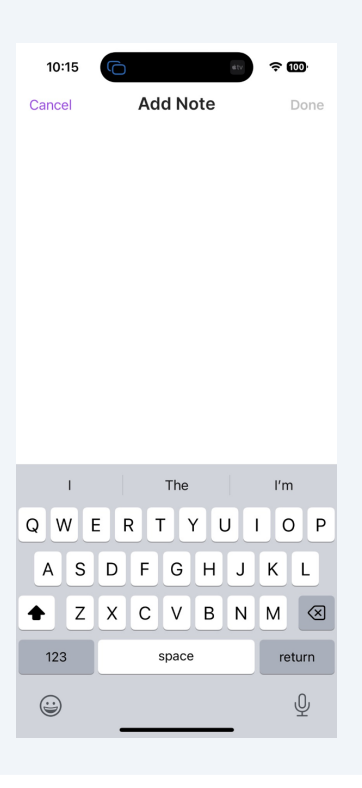

Your availability should reflect a standard week when you are, or are not available to work. Any one time events will still need to be a time off requests.

í

## 11 Select Submit

| 10:15                            | av 🗢 🚥           |
|----------------------------------|------------------|
| < Request New Ava                | ilability        |
| My availability takes effect on: | Saturday, May 11 |
| DAYS AND TIMES                   |                  |
| Monday                           | $(\neq)$         |
| Tuesday                          | $(\neq)$         |
| Wednesday                        | $( \pm )$        |
| Thursday                         | $(\pm)$          |
| Friday                           | $\oplus$         |
| Saturday                         | $\oplus$         |
| Sunday                           | $\oplus$         |
|                                  |                  |
| Cancel                           | Submit           |